## Cómo seleccionar el repositorio de la Universidad de Zaragoza en Kubuntu 8.04 (Hardy Heron)

Existe un mirror de Ubuntu, Kubuntu y Edubuntu en la siguiente dirección:

## http://softlibre.unizar.es/ubuntu/archive

Se trata de un mirror completo: todas las versiones (a junio de 2008: 6.06 dapper, 7.04 feisty, 7.10 gutsy y 8.04 hardy) y todas arquitecturas (i386, amd64) soportadas. A continuación se muestra cómo configurarlo:

- <u>Método recomendado</u>
- <u>Método alternativo</u>

## Método recomendado

Ir al menú de inicio de KDE o Gnome, y selecionar en el submenú Sistema el Gestor de paquetes Adept:

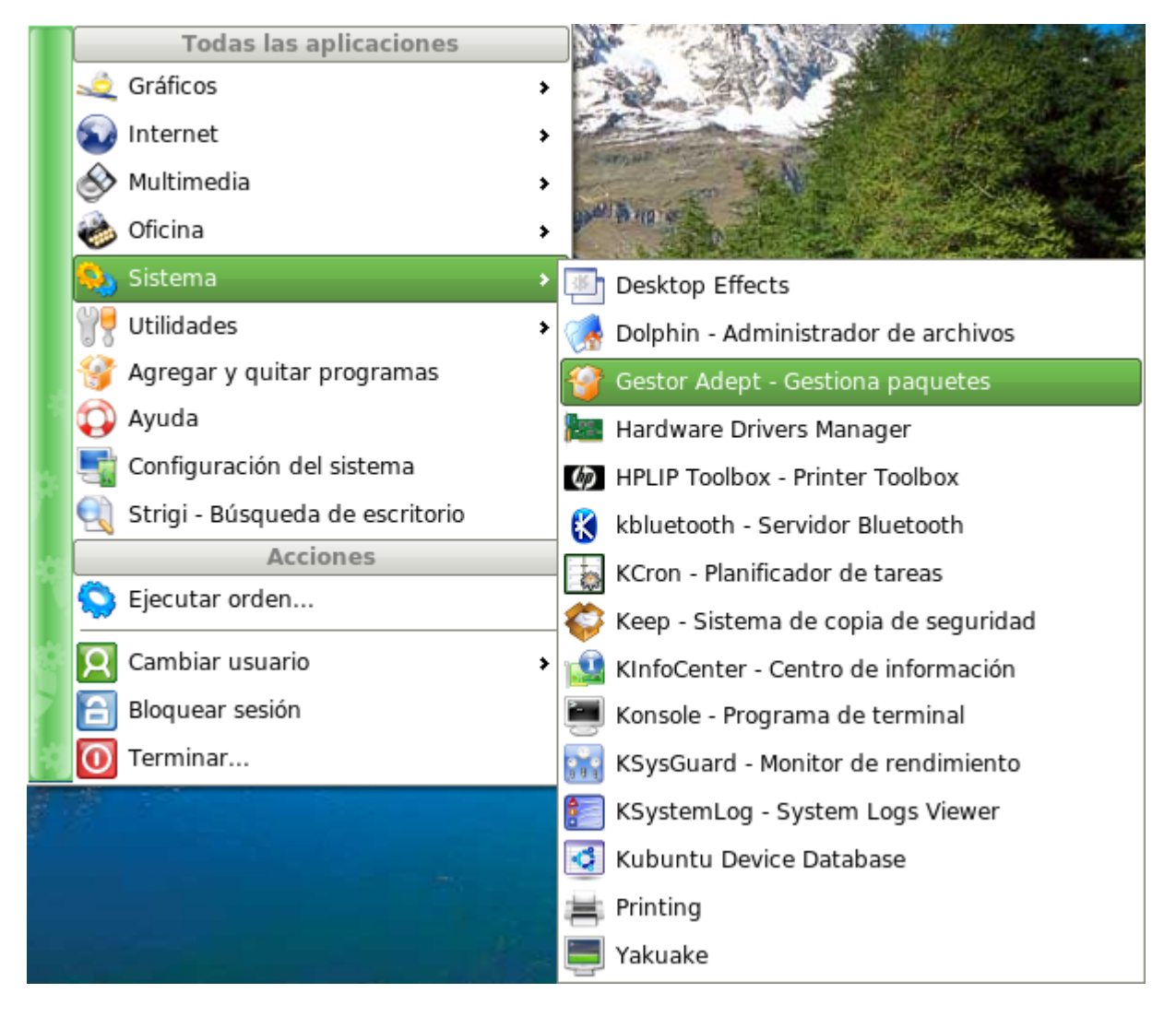

Es posible que nos pida nuestra contraseña de usuario, la introducimos en el diálogo y pulsamos Aceptar:

| X                    | KdeSudo 📃 🗷                                                                                                    |
|----------------------|----------------------------------------------------------------------------------------------------|
|                      | Gestor Adept - Gestiona paquetes<br>requiere privilegios administrativos. Por favor<br>introduzca su contraseña para verificación. |
| Orden:               | /usr/bin/adept_manager                                                                                                    |
| C <u>o</u> ntraseña: |                                                                                                    |
|                      | Ignorar 🖌 🖌 Acep <u>t</u> ar 🛛 💢 <u>C</u> ancelar                                                                                  |

Nos aparece la herramienta avanzada Adept para instalación de software. Seleccionamos la opción del menú *Adept > Gestionar los repositorios* 

| <b>9</b>                             | Gesto              | or de paquetes Adept                                           |                   |
|--------------------------------------|--------------------|----------------------------------------------------------------|-------------------|
| Adept Editar Ver Preference          | ias A <u>y</u> uda |                                                                |                   |
| 🗇 Obtener actualizaciones            |                    |                                                                |                   |
| 🔄 <u>G</u> estionar los repositorios | h                  | bios Aplicar cambios Actualización completa Desha              | acer Rehacer      |
| ✓ Aplicar cambios                    |                    |                                                                |                   |
| Actualización segura                 |                    | Coincide: 🗹 <u>n</u> ombre del paquete, 🗹 <u>d</u> escripción, | <u>m</u> antenedo |
| Actualización <u>c</u> ompleta       | 2                  | paguetes actualizables,                                        |                   |
| 0 <u>S</u> alir                      | Ctrl+Q e           | e <u>l</u> iminación, 🗹 a <u>c</u> tulización pedida.          |                   |
| Etiquetas que deseo (suelte a        | quí las etique     | etas)Etiquetas que no deseo (suelte aquí las                   | etiquetas)        |
| V                                    |                    |                                                                |                   |
| [ninguno]                            |                    | [ninguno]                                                      |                   |
| Paquete                              | Estado             | Pedido   Descripción                                           | Simple 🚽          |
| > 2vcard                             | no instalado       | sin c perl script to convert an a Etiquetas d                  | isponibles        |
| > 3270-common                        | no instalado       | sin c Archivos comunes para los                                | oftware Dev       |
| > Adigits                            | no instalado       | sin c A quess-the-number game                                  | ry] Libraries     |
| <u>&gt;</u> 4n8                      | no instalado       | sin c Packet Canture and Interc                                | ented-in] Im 🖯    |
| Instalar 0, actualizar 0, desinstala | r 0 1114 inst      | alado, 0 actualizable, 24938 disponible descarga: 0B, ins      | talación: 0B      |

En el diálogo que nos aparece, seleccionamos abajo en la lista desplegable *Descargar desde:* la opción *Otro*...

|                        | 9                                                                    | Software                | Sources            |                                |                          |  |  |  |  |  |
|------------------------|----------------------------------------------------------------------|-------------------------|--------------------|--------------------------------|--------------------------|--|--|--|--|--|
| 9                      | Software de Kubuntu                                                  | Third-Party Software    | Updates            | Authentication                 | Statistics               |  |  |  |  |  |
| <u>A</u> dept <u>E</u> | _ Downloadable from ti                                               | ne Internet             |                    |                                |                          |  |  |  |  |  |
| [                      | 🕱 Software libre sop                                                 | ortado por Canonical (m | ain)               |                                |                          |  |  |  |  |  |
| Obtener                | Software libre mantenido por la comunidad (universe)                 |                         |                    |                                |                          |  |  |  |  |  |
| Paquete                | Controladores privativos para dispositivos (restricted)              |                         |                    |                                |                          |  |  |  |  |  |
| Mostra                 | Software restringido por copyright o cuestiones legales (multiverse) |                         |                    |                                |                          |  |  |  |  |  |
| ✓ cor                  | 🕱 Código fuente                                                      |                         |                    |                                |                          |  |  |  |  |  |
| Etiquet                | Descargar desde:                                                     |                         | http://so          | oftlibre.unizar.es/ub          | ountu/archive 🗸          |  |  |  |  |  |
| ♥                      |                                                                      |                         | Servido<br>Servido | or principal<br>or para España |                          |  |  |  |  |  |
| Iningu                 |                                                                      |                         | http://so          | oftlibre.unizar.es/ub          | ountu/archive            |  |  |  |  |  |
| Paquete                |                                                                      |                         | Otro               |                                |                          |  |  |  |  |  |
| > 2vcard               |                                                                      |                         |                    |                                |                          |  |  |  |  |  |
| ≫ 3270-с               |                                                                      |                         |                    |                                |                          |  |  |  |  |  |
| > 3dches               | Reset                                                                |                         |                    |                                | Close                    |  |  |  |  |  |
| > 401gits              | n                                                                    | ninstalado sin c Pa     | acket Cantu        | re and Interc                  | • J                      |  |  |  |  |  |
| Instalar 0, a          | ctualizar 0, desinstalar (                                           | 1114 instalado, 0 ac    | ualizable, 24      | 4938 disponible                | descarga: 0B, instalació |  |  |  |  |  |

Buscamos los servidores espejo de *España* en el árbol, y allí la opción "softlibre.unizar.es". Dejamos la selección del protocolo en *http*.

| Choose a Download Server |                  |
|--------------------------|------------------|
| Servidor espejo          | Find Best Server |
| 🚊 España                 |                  |
| es.archive.ubuntu.com    |                  |
| ftp.caliu.info           |                  |
| ftp.dat.etsit.upm.es     |                  |
| ftp.gui.uva.es           |                  |
| ftp.udc.es               |                  |
| softlibre.unizar.es      |                  |
| ubuntu.grn.cat           |                  |
| 🕀 Estados Unidos         |                  |
| 🗄 Estonia 🗖              |                  |
|                          |                  |
| Protocolo: http          | ▼                |
| C                        | K Cancelar       |

Pulsamos *OK* para volver y *Cerrar*. Automáticamente contactará con el nuevo servidor configurado y actualizará la lista de paquetes.

Una vez hecho esto, ya podemos actualizar o instalar programas manualmente o esperar las actualizaciones automáticas, ambas se harán desde el servidor "Softlibre" de la Universidad de Zaragoza.

## Método alternativo

Si el método anterior falla, es posible cambiar los repositorio de manera manual.

Atención: para realizar los pasos siguientes es necesario *saber lo que se está haciendo*. De lo contrario, si algún paso falla, se puede desconfigurar el sistema de instalación y actualización automática de software.

Antes de hacer nada, recomendamos de manera enérgica hacer una copia de seguridad del fichero de configuración. La forma más fácil de hacerla es navegar con konqueror hasta */etc/apt* y copiar el fichero *sources.list* a nuestro escritorio, tal y como muestra la siguiente captura.

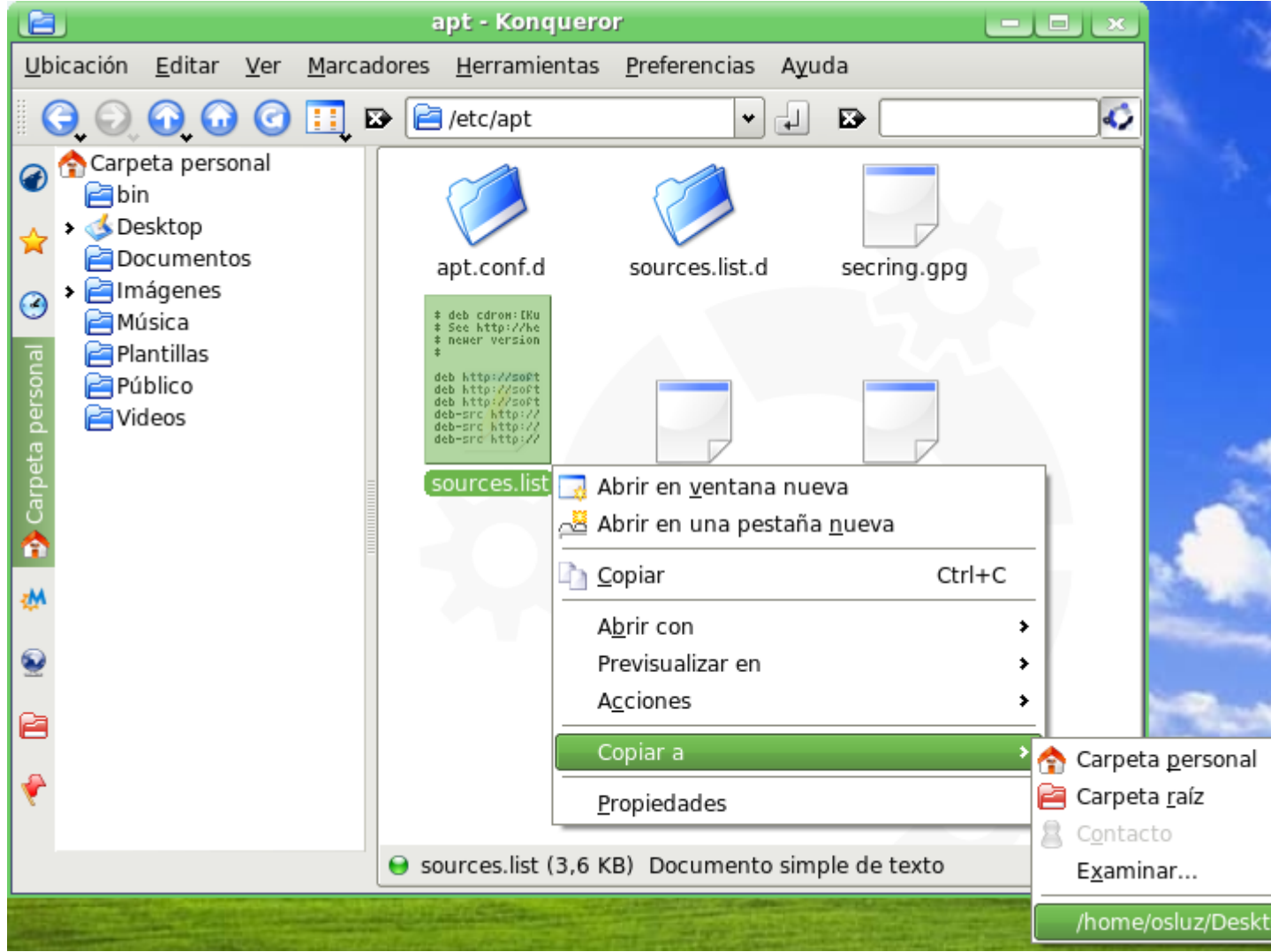

Ir a *Inicio > Ejecutar orden* ... e introducir el texto siguiente:

kdesu kate /etc/apt/sources.list

| 9                 | Ejecutar orden 📃 💌                                                                           |
|-------------------|----------------------------------------------------------------------------------------------|
|                   | Introduzca el nombre de la aplicación que quiere ejecutar o la<br>URL que quiere visualizar. |
| Co <u>m</u> ando: | kdesu kate /etc/apt/sources.list                                                             |
| <u>opcic</u>      | ones >> 🔀 <u>Ej</u> ecutar                                                                   |

Es posible que pida la contraseña del usuario, la introducimos:

| X                    | KdeSudo                                                                                                |                                                     |
|----------------------|----------------------------------------------------------------------------------------------------|-----------------------------------------------------|
| ~                    | <b>Kate - Editor de texto avar</b><br>privilegios administrativos. Po<br>introduzca su contraseña para | <b>rzado</b> requiere<br>r favor<br>a verificación. |
| Orden:               | kate /etc/apt/sources.list                                                                             |                                                     |
| C <u>o</u> ntraseña: |                                                                                                    |                                                     |
|                      | Ignorar 🖌 🖌 Acep <u>t</u> ar                                                                           | X <u>C</u> ancelar                                  |

Nos aparecerá el fichero de configuración de los repositorios de software.

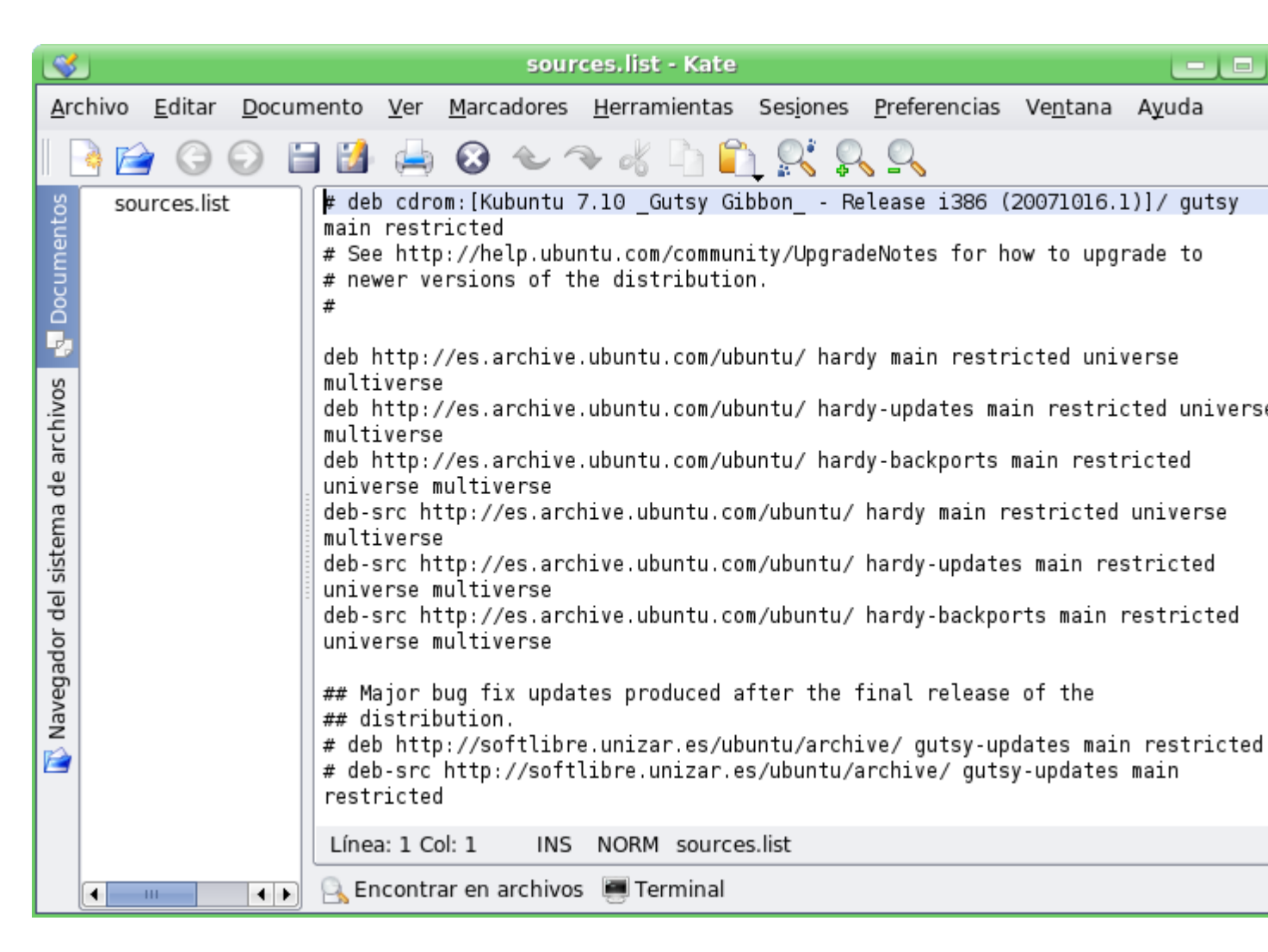

Lo que debemos hacer es sutituir las líneas en las que se configuran los repositorios externos - por ejemplo:

deb http://es.archive.ubuntu.com/ubuntu/ [...]

por estas otras:

```
deb http://softlibre.unizar.es/ubuntu/archive/ [...]
```

La línea del repositorio original puede ser distinto al anterior, dependiendo de la configuración del usuario.

La manera más rápida de hacerla es mediante la herramienta "Reemplazar". Menú Editar > Reemplazar...

| 🔇 😽 Reemplazar texto -                    | Kate 💷 💌                     |  |  |  |  |  |  |  |  |
|-------------------------------------------|------------------------------|--|--|--|--|--|--|--|--|
| Buscar                                    |                              |  |  |  |  |  |  |  |  |
| Texto a encontrar:                        |                              |  |  |  |  |  |  |  |  |
| http://es.archive.ubuntu.com/ubuntu/      |                              |  |  |  |  |  |  |  |  |
| Expresión regular                         |                              |  |  |  |  |  |  |  |  |
| Reemplazar con                            |                              |  |  |  |  |  |  |  |  |
| Texto de ree <u>m</u> plazo:              |                              |  |  |  |  |  |  |  |  |
| http://softlibre.unizar.es/ubuntu/archiv  | /e/                          |  |  |  |  |  |  |  |  |
| Usar contendores                          |                              |  |  |  |  |  |  |  |  |
| Opciones                                  |                              |  |  |  |  |  |  |  |  |
| Distinguir m <u>a</u> yúsculas/minúsculas | 🗌 Buscar <u>h</u> acia atrás |  |  |  |  |  |  |  |  |
| Sólo palabras comp <u>l</u> etas          | Texto <u>s</u> eleccionado   |  |  |  |  |  |  |  |  |
| ✓ Desde el c <u>u</u> rsor                | ✓ Preguntar si reemplazar    |  |  |  |  |  |  |  |  |
| (                                         | Reemplazar Scerrar           |  |  |  |  |  |  |  |  |

Y escribir las líneas anteriores en los campos *Texto a encontrar* y *Texto de reemplazo*. Una vez hechos los reemplazos, el fichero quedará así:

| 1                           |       |                |                                                                            |                                                                                        |                                                                                           | sour                                                                           | ces.lis                                                        | t [modif                                                        | iicado]                                                            | - Kate                                                                        |                                                                  |                                                     |                      |
|-----------------------------|-------|----------------|----------------------------------------------------------------------------|----------------------------------------------------------------------------------------|-------------------------------------------------------------------------------------------|--------------------------------------------------------------------------------|----------------------------------------------------------------|-----------------------------------------------------------------|--------------------------------------------------------------------|-------------------------------------------------------------------------------|------------------------------------------------------------------|-----------------------------------------------------|----------------------|
| Ar                          | chivo | <u>E</u> ditar | <u>D</u> oc                                                                | umento                                                                                 | <u>V</u> er                                                                               | <u>M</u> arc                                                                   | adores                                                         | <u>H</u> erran                                                  | nientas                                                            | Ses <u>i</u> ones                                                             | <u>P</u> referencias                                             | Ve <u>n</u> tana                                    | Ayuda                |
|                             | 3 🖻   | Θ              | Θ                                                                          | 🗎 🔡                                                                                    |                                                                                           | $\odot$                                                                        | <b>~</b> /                                                     | Դ 🔥                                                             |                                                                    | <u>)</u> 💦 🖗                                                                  | <u> </u>                                                         |                                                     |                      |
| s 🕁 Documentos              | i sou | sources.list   | # de<br>main<br># Se<br># ne<br>#<br>deb<br>mult                           | b cdro<br>restr<br>e http<br>wer ve<br>http:/<br>iverse                                | om:[Ku<br>ricted<br>o://he<br>ersior<br>//soft                                            | buntu<br> <br> <br> s of t<br> libre.                                          | 7.10 _G<br>ntu.com<br>he dist<br>unizar,                       | utsy Gi<br>/commur<br>ributic<br>es/ubur                        | bbon R<br>nity/Upgra<br>n.<br>ntu/archiv                           | ælease i386<br>deNotes for ∣<br>e∕ <mark>l</mark> hardy main                  | (20071016.<br>now to upg<br>n restrict                           | l)]/ gutsy<br>rade to<br>ed universe                |                      |
| ador del sistema de archivo |       |                | deb<br>univ<br>deb<br>univ<br>deb-<br>univ<br>deb-<br>rest<br>deb-<br>rest | http:/<br>erse m<br>http:/<br>erse m<br>src ht<br>erse m<br>ricted<br>src ht<br>ricted | //soft<br>nultiv<br>//soft<br>nultiv<br>tp://<br>nultiv<br>tp://<br>univ<br>tp://<br>univ | libre.<br>Verse<br>libre.<br>Verse<br>Vsoftli<br>Verse m<br>Vsoftli<br>Verse m | unizar.<br>bre.uni<br>bre.uni<br>ultiver<br>bre.uni<br>ultiver | es/ubur<br>es/ubur<br>zar.es/<br>zar.es/<br>se<br>zar.es/<br>se | ıtu∕archiv<br>ıtu∕archiv<br>′ubuntu∕ar<br>′ubuntu∕ar<br>′ubuntu∕ar | e/ hardy-upd<br>e/ hardy-back<br>chive/ hardy<br>chive/ hardy<br>chive/ hardy | ates main<br>kports mai<br>main rest<br>-updates m<br>-backports | restricted<br>n restricted<br>ricted<br>ain<br>main |                      |
| 🚺 Naveg                     |       |                |                                                                            | ## M<br>## de<br># de<br>rest                                                          | ajor b<br>istrib<br>b http<br>b-src<br>ricted                                             | oug fi<br>oution<br>o://so<br>http:<br>I                                       | .x upda<br><br>oftlibr<br>//soft                               | ites pro<br>re.uniza<br>Clibre.u                                | duced a<br>r.es∕ub<br>nizar.e                                      | ofter the<br>ountu/arch<br>es/ubuntu/                                         | final releas<br>ive/ gutsy-up<br>archive/ gut                    | e of the<br>odates mai<br>sy-updates                | n restricted<br>main |
|                             |       |                |                                                                            | Líne                                                                                   | a: 6 Co                                                                                   | ol: 47                                                                         | 🗎 IN                                                           | S NORM                                                          | 4 sourc                                                            | es.list                                                                       |                                                                  |                                                     |                      |
|                             | •     |                | •                                                                          | 🕨 🔒 Er                                                                                 | ncontra                                                                                   | ar en a                                                                        | archivo                                                        | s 📕 Ter                                                         | rminal                                                             |                                                                               |                                                                  |                                                     |                      |

Nos aseguramos de guardar el fichero (*Menú archivo > Guardar*) y cerramos la aplicación. A partir de ahora, bien sea mediante las actualizaciones automáticas o bien mediante *Adept*, ya estaremos usando el

repositorio de la Universidad de Zaragoza.